## SCRATCH 程式設計國小組試題

【遊戲名稱】絕地終結站-猜數字

【玩法說明】

按下綠旗後開始遊戲,從01到99之間猜一個目標數字。由右側十位數字欄及個 位數字欄中各挑選一個數字,左上角藍色兩組數字表示目前可挑選的最小數字及 最大數字區間。挑選一個數字後,點選小貓咪開始猜數字,若沒有猜中數字,則 將區間縮小,再繼續猜數字,若猜中數字,則彈出"Bingo"訊息並結束遊戲。

【使用素材】

提供十位數數字角色(ten-digital.sprite2)、個位數數字角色 (one-digital.sprite2)、十位數外框(Button\_TextTens.sprite2)個位數外框 (Button\_TextOnes.sprite2)、普通外外框(Button.sprite2)、賓果訊息 (Bingo.sprite2)…等角色供參考使用。

【配分】

仿照範例影片,完成一個猜數字程式。 需完成功能及佔分:

| 5分   | 行由範例庫挑選背景完成背景建置,並完成十位數及個位數的<br>號碼選擇欄(如範例程式的右側數字欄位)(5分) |
|------|--------------------------------------------------------|
|      |                                                        |
| 5分   | 自在貓咪上方建立一個數字框,顯示目前想要挑選的數字。(當                           |
|      | 按下右側號碼選擇欄,即時顯示出所選的數字)(如範例程式的                           |
|      | 左側紅色數字欄位)(5分)                                          |
| 5分   | 當按下綠色旗子後,隨機從 01~99 挑選一個數字為"目標數<br>中"(「小)               |
|      |                                                        |
| 10分  | 左上方顯示 2 組數字框,分別代表目前可以挑選的"最小數                           |
|      | 字"及"最大數字"。(10分)                                        |
|      |                                                        |
| 15 分 | 當挑選好數字,並以滑鼠點擊貓咪時,判斷挑選的數字是否在                            |
|      | 目前可以挑選的數字區間範圍(不小於"最小數字"且不大                             |
|      | 於"最大數字"),若不在可挑選的數字區間範圍,則貓咪說                            |
|      | 出"超出選擇區間!重新選數字!"2秒。(15分)                               |

| 20 分 | 當挑選好數字,並以滑鼠點擊貓咪時,若在可挑選的數字區間               |
|------|-------------------------------------------|
|      | 時,判斷是否挑選的數字與"目標數字"相等,若相等則表示               |
|      | 猜中數字。此時彈跳出猜中數字的"Bingo"訊息框,並隱藏小            |
|      | 貓咪表示結束遊戲。(正確顯示"Bingo"訊息框並隱藏小貓             |
|      | 咪:10 分,顯示"Bingo"訊息框時有由小到大的彈出訊息動           |
|      | 畫:10分)                                    |
|      |                                           |
| 40分  | 若未猜中數字,則更改"最小數字"及"最大數字"作為調整               |
|      | 可以挑選的數字區間。(如:若原本可挑選區間為:01~99," 最          |
|      | 小數字"=01、"最大數字"=99,目標數字為51時,若 <i>挑</i>     |
|      | 選數字為 36,因未猜中數字,且 36 比目標數字小,故調整區           |
|      | 間為:37~99,"最小數字"=37、"最大數字"=99。若 <ii>挑</ii> |
|      | 選數字為 77,因未猜中數字,且 77 比目標數字大,故再次調           |
|      | 整區間為:37~76,"最小數字"=37、"最大數字"=76)(正確        |
|      | 更改"最小數字"及"最大數字":20分,更改"最小數字"              |
|      | 及"最大數字"時以數字跳動動畫顯示:20分)                    |
|      |                                           |

【遊戲參考畫面】

Г

Т

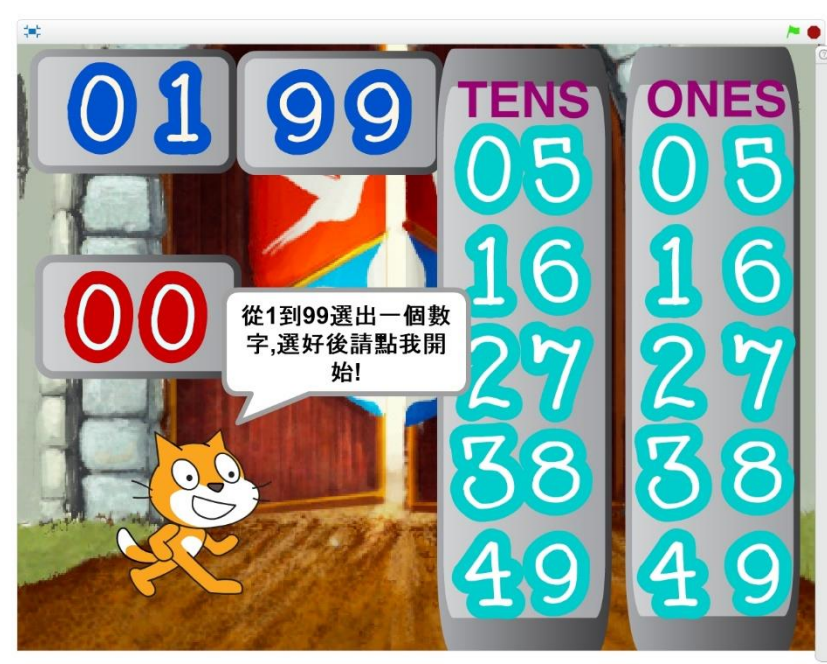